保護者用GakkenID パスワード再設定手順

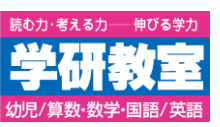

WEB申込システム・「マナミル」アプリ・「学研ライブラリ」アプリのログインパスワードは次の手順で再設定できます。

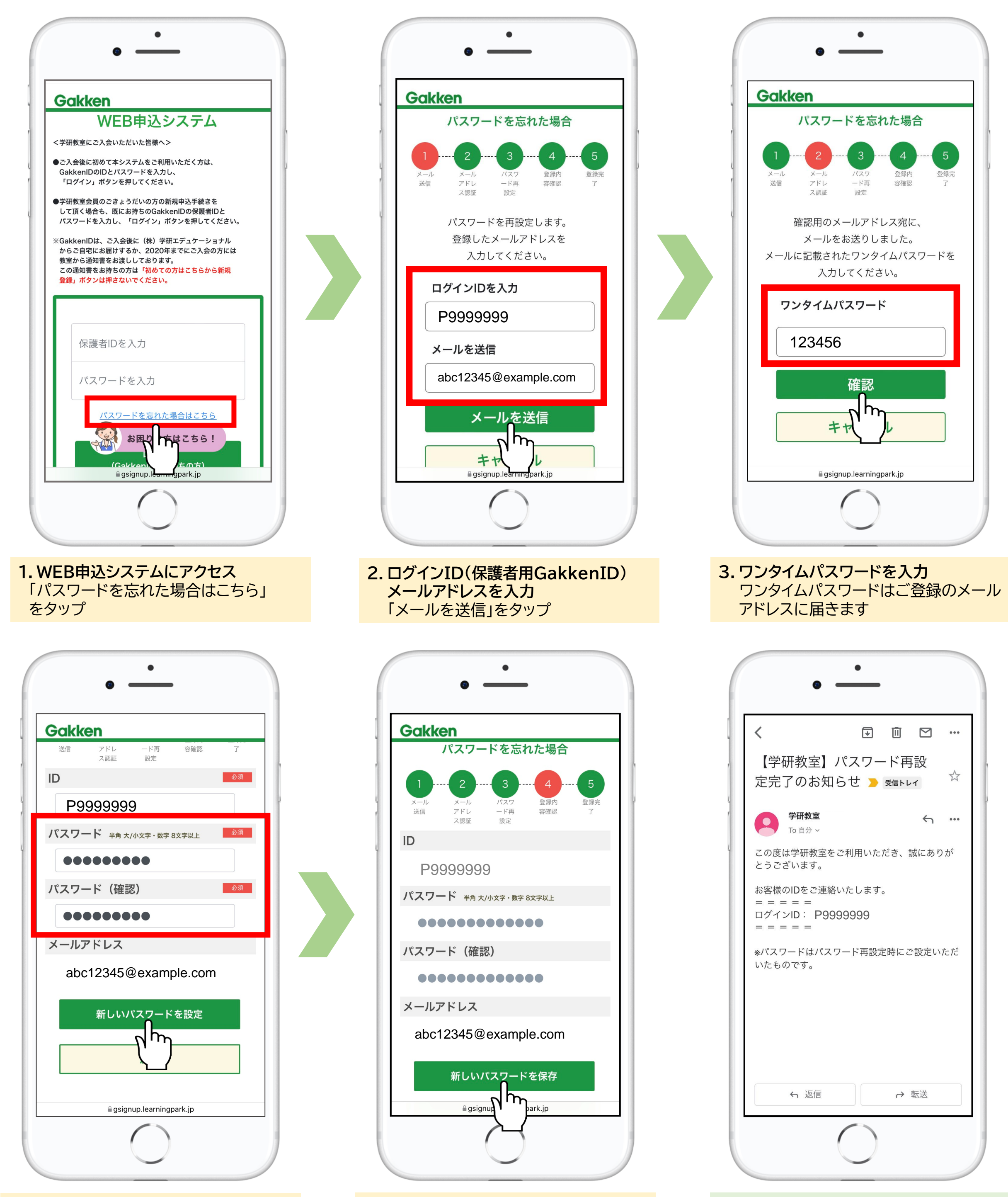

4. パスワードを再設定 確認のため同じパスワードを2回入力 します 5. 新しいパスワードを保存 これでパスワード再設定は完了です 再設定完了連絡 ご登録のメールアドレスに、パスワード再 設定完了連絡とIDが届きます